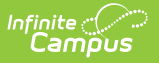

## **Non-Enrolled Children**

Last Modified on 10/21/2024 8:21 am CDT

Existing Other Household Information | Demographics

This documentation applies to both versions of Online Registration.

Tool Search: Online Registration

Use the Non School-Aged Children to modify the wording on this index to have parents only enter younger siblings or all other people in the household. The wording can be modified in the Multi-Language Editor. When a person is added in this index, a person record will be created in Campus upon approve/posting the application.

This information may also be used in certain states that are required to report on all early childhood information for all families in the district.

A display grid may appear in all OLR person sections that shows the people in the other sections of the OLR application. This is to remind parents/guardians to not create those people again.

| Student(c) Brimany                                                                                                    |                                                  | Emerganov Contact | Non Enrolled ( | L<br>Shildran Student | 6<br>Completed |  |  |  |
|----------------------------------------------------------------------------------------------------|--------------------------------------------------|-------------------|----------------|-----------------------|----------------|--|--|--|
| Household                                                                                                    | alent/Gualulan                                   | Emergency contact | Non-Enroned C  | Anidren Student       | Completed      |  |  |  |
| * Indicates a required field                                                                                                    |                                                  |                   |                |                       |                |  |  |  |
| Non-Enrolled Children                                                                                                    |                                                  |                   |                |                       |                |  |  |  |
| FIRST NAME                                                                                                    | LAST NAME                                        | GENDEF            | 2              | RECORD TYPE           | COMPLETED      |  |  |  |
| No records available.                                                                                                    |                                                  |                   |                |                       |                |  |  |  |
| In order to help prevent the creation of duplicate records, please do not create new records in this section for the following people: |                                                  |                   |                |                       |                |  |  |  |
| FULL NAME                                                                                                    |                                                  | REASON            |                |                       |                |  |  |  |
| Anna Baum                                                                                                    | Already in this application as a Parent/Guardian |                   |                |                       |                |  |  |  |
| Henry Baum                                                                                                    | Already in this application as a Parent/Guardian |                   |                |                       |                |  |  |  |
| Zineb Alfath                                                                                                    | Already in this application as a Student         |                   |                |                       |                |  |  |  |
| Mary Baum                                                                                                    | Already in this application as a Student         |                   |                |                       |                |  |  |  |
| Allison Baum                                                                                                    | Already in this application as a Student         |                   |                |                       |                |  |  |  |
| Add New Household Member (Child not currently enrolled)                                                                                |                                                  |                   |                |                       |                |  |  |  |
| Please list all other children of the Primary Household not currently enrolled in school.                                              |                                                  |                   |                |                       |                |  |  |  |
| K Back Save/Continue                                                                                                    |                                                  |                   |                |                       |                |  |  |  |

## **Existing Other Household Information**

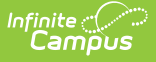

For returning students, children who are also tied to the household of the student registering display. If there is information that is missing, the name is highlighted. To make changes and complete the missing fields, click the **Edit** button. To add a new household member, click the **Add New Household Member** button.

On an annual update application, if any existing children in the household should be registered for the upcoming school year, there is an OLR System Setting to allow the parent to check a box that says, **Please check this box if you wish to register this student for the upcoming yea** r checkbox. A pop-up message displays describing your action. Click **OK** to continue or Cancel to not do this. That student's name will be moved from the Other Household list of members to the Student list.

## **Demographics**

- 1. Enter the following information for the new student:
  - First Name
  - Middle Name
  - Last Name
  - Birth Date
  - Gender
- 2. Click the **Save/Continue** button.

| Student(s) Primary | Parent/Guardian    |                 | Non-Enrolled | 5<br>Student | Completed |
|--------------------|--------------------|-----------------|--------------|--------------|-----------|
| Household          | r arciny oddraidin |                 | Children     | olddeni      | oompieteu |
| Name: : Avery Stu  | ıdent              |                 |              |              |           |
| Demographics       |                    |                 |              |              | -         |
| First Name *       |                    |                 |              |              |           |
| Avery              |                    |                 |              |              |           |
| Middle Name        |                    |                 |              |              |           |
|                    |                    |                 |              |              |           |
| Last Name *        |                    |                 |              |              |           |
| Student            |                    |                 |              |              |           |
| Suffix             |                    |                 |              |              |           |
|                    | •                  |                 |              |              |           |
| Birth Date         |                    |                 |              |              |           |
| 11/28/2016         |                    |                 |              |              |           |
| Gender *           |                    |                 |              |              |           |
| Male               | •                  |                 |              |              |           |
|                    |                    |                 |              |              |           |
|                    |                    |                 |              |              |           |
|                    |                    |                 |              |              |           |
| Cancel Save/C      | Continue           |                 |              |              |           |
|                    | Other I            | Household Child | dren Demogi  | raphics Data |           |

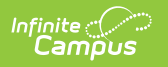